## **ESET Tech Center**

<u>Knowledgebase</u> > <u>ESET Endpoint Encryption</u> > <u>How do I upload a new client version into the Enterprise Server?</u>

## How do I upload a new client version into the Enterprise Server?

Anish | ESET Nederland - 2018-01-24 - <u>Comments (0)</u> - <u>ESET Endpoint Encryption</u> Use the following steps to upload a new MSI client package to the Enterprise Server to make it available for download.

Go to the **Download page**.

Select the architecture and language for the client installer you require then click the **Download** button and save the downloaded file.

×

Log into the Enterprise Server.

## note: This applies to Enterprise Server version 2.7.0 and later.

In the Enterprise Server, click on **Client Software Deployment** located in the left hand window pane. Select the **Install Package Management** tab. Click the **Upload** button.

×

Click the **Browse** button.

×

Use the file browser to navigate to the new release of DESlock+ which you have downloaded, highlight it and then click **Open**.

## note: This applies to Enterprise Server version 2.6.2 and earlier.

In the Enterprise Server, click on **Organisation:** *organisation\_name* where *organisation\_name* is the name of your organisation. Select the **Client Installs** tab. Click the **Upload** button.

×

Click the **Browse** button.

×

Use the file browser to navigate to the new release of DESlock+ which you have downloaded, highlight it and then click **Open**.

In order to download a merged install containing the new version please see this article: <u>KB217 - How do I download a merged install for installation on a</u> <u>Workstation?</u>

Keywords: upload client install upgrade software deployment